# Kyocera Print Server IC-1000

## 快速安裝手冊

V1.03 18-10-99

光洹實業股份有限公司 LEDOMARS Information Coporation
 電話:(02)27913828 傳真:(02)27945895
 (04)2610628 (04)2650852
 (07)3897016 (07)3897165

網站:http://www.ledomars.com.tw

| 目錄                                                        |
|-----------------------------------------------------------|
|                                                           |
| 產品簡介 1                                                    |
| 硬體說明 2                                                    |
| 安裝 WINDOWS 95/98/NT 下的設定程式 3                              |
| 管理員安裝5<br>使用考定性                                           |
| 使用有安装                                                     |
| 沒有網路伺服器的環境 8                                              |
| 1. 設定 TCP/IP 環境 8                                         |
| 2. 安裝與設定印表機驅動程式                                           |
| Microsoft Windows NT Server 網路環境 16                       |
| 1. 設定 WINDOWS NT Server 的 TCP/IP                          |
| 1-1. Windows NT 3.5x 10                                   |
| 1-2. Williauws N1 4.X20<br>2 設定 Print Server 的 IP address |
| 2. 設定T作站25                                                |
| Novell Netware 28                                         |
| 1. NetWare 3.x 的快速安裝程式28                                  |
| 2. NetWare 4.x 的快速安裝程式 30                                 |
| SMB over TCP/IP 32                                        |
| E-mail Printing 33                                        |
| IC-1000 BIOS 更新36                                         |

## 產品簡介

謝謝您購買IC-1000網路卡!本網路卡讓您的Kyocera系列印表機可以直 接連接到區域網路上以供所有網路上的使用者共用。它提供您一個簡單 易用且經濟有效的網路列印解決方案。

本網路卡係內建於Kyocera雷射印表機中以提供一個 10/100Mbps 的乙太 網路界面,它並支援 Auto-Negotiation 功能可自動偵測所連接的網路設備 並自動設定在適當的傳輸速度。

本網路卡並支援 TCP/IP 與 IPX/SPX 通訊協定,可在幾種主要的網路作 業環境下工作,包含:Microsoft Windows 95/98/NT, Novell NetWare 與 Unix。本網路卡另一個設計重點為簡單易用,希望對使用者能達到隨插 即用的目標。它提供 DHCP Server/Client 自動偵測的功能,以免除使用 者設定 IP 位址的困擾;它可自動偵測並設定網路連線速度;它也提供 在 NetWare 環境下的快速安裝程式;它並可利用一般的網路瀏覽器來進 行設定的工作而不需要特殊的軟體。此外,昇級容錯的功能使您在軟體 昇級時不會因為環境因素的影響而造成設備損壞。

本手冊係提供您一個簡單快速的安裝指引,如果您所處的是一個單純的 網路環境,您只需一步一步地遵循本手冊的步驟就可快速地完成安裝。 若您有任何不明瞭之處,需要進一步的詳細資訊,請參考印表機使用者 手冊。

## 硬體說明

- 1. IC-1000網路卡係安插在印表機後方的網路插槽中,以提供印表機直接連接 到網路上的能力。
- 2. IC-1000網路卡LED說明:

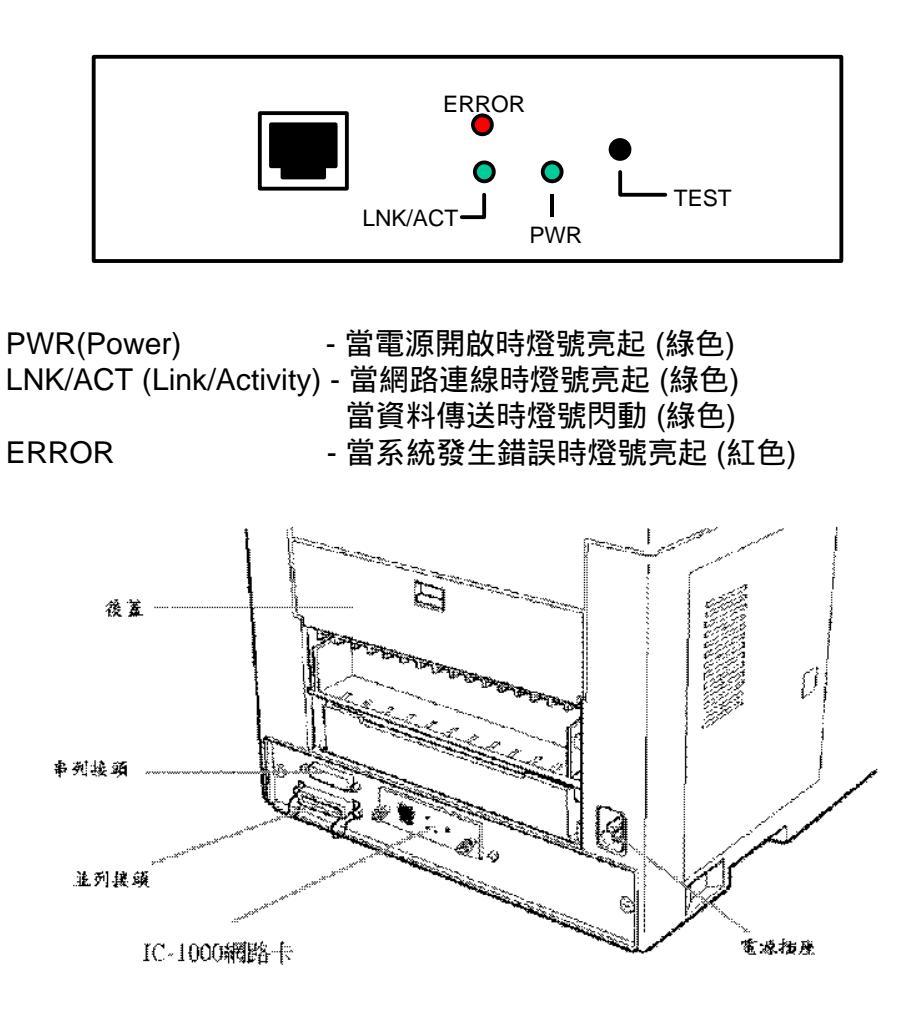

- 3. IC-1000網路卡安裝
  - STEP1 關掉印表機電源,並將後面鎖住小鐵片的長螺絲卸下,取下鐵片後 會看見長方型導槽,將IC-1000面版向外順著導槽推到底,把原來兩 顆長螺絲鎖回去.
- STEP2 插上網路線,打開印表機電源,等印表機面版出現READY,或 ON-LINE 指示燈亮起
- 4. 測試

按下網卡的 "TEST" 按鈕即可印出印表機網卡的狀態資料,或者 按下印表機面版上的"STATUS" 按鈕,即可印出印表機及印表 機網卡的狀態資料.

## 安裝 Windows 95/98/NT 的設定程式

STEP 1 請將光碟片插入光碟機中,它會自動執行,您將會看到下列的畫面. 請選擇 "安裝網路卡" 按鈕.

| 测量光碟                 |                                           |
|----------------------|-------------------------------------------|
| 安装ARCOBAT READER 3.0 | CEDUMAINE                                 |
| 安装印表機驅動程式            | . 🕵 Kyocera                               |
| 安装KYOCERA印表機監控軟體     | 數班使用本公司產品安養光 <b>發</b><br>机械技術服務場合大公司各份分公司 |
| 安装網路卡                | 我們的技術人員約絕誠為你服務,<br>例例:                    |
| 皋考使用手册               |                                           |

STEP 2 在下列的畫面中請選擇 "IC-1000 10/100Base 網路卡"按鈕.

| -   | 1                                   | - |
|-----|-------------------------------------|---|
| 一言是 | ¥耕路卡型號:                             |   |
|     | 1.IC-1000 10/100Base 內建式開卡          |   |
| 19  | 2, 1C39 10Base, IC79 19/100Base 知応中 |   |
| -   | 3. 中亞朝政卡                            |   |

STEP 3 在下列畫面中,有兩種安裝選項

1)管理員安裝

它會安裝所有的工具程式,包括

IC-1000 公用程式,

LPR公用程式,

WEB公用程式,

EMAIL PRINTING公用程式.

它還會視電腦的環境做自動安裝工作.

2)使用者安裝

在整個網路中已經有一台電腦用管理員安裝 方式安裝過,則 其他電腦可以用這選項來安裝,它只會安裝 LPR公用程式還 會視電腦的環境做自動安裝工作,不但快速且容易安裝.

| <mark>人</mark> DC-1000 網路卡安裝楠國<br>About Bysit |   |     |    |     | ×         |
|-----------------------------------------------|---|-----|----|-----|-----------|
| 🔇 KYDCERA                                     |   |     |    |     |           |
| AA                                            | 管 | 理   | 員  | 安   | 装         |
|                                               | 使 | 用   | 者  | 安   | 裝         |
|                                               | 説 | EU, | 1  | 文   | 件         |
|                                               |   |     |    |     |           |
|                                               | L | ED  | ÛÌ | 1AI | <u>RS</u> |

STEP 4 管理員安裝

**1)**當執行管理員安裝後,會自動執行一些畫面,可按"下一步"往下執行.

**2)**在 選擇元件 的畫面中,可刪除不想安裝的元件,只是將滑鼠 箭頭移到不想安裝的元件上,按一下左鍵將方框內的符號消除 即可,然後按"下一步"往下執行.

| 選擇元件 |                                                                          |                                            |                          | ×          |
|------|--------------------------------------------------------------------------|--------------------------------------------|--------------------------|------------|
|      | 選擇您所要<br>元件(C)<br>♥ Utilities<br>♥ LPR Drive<br>♥ Web Adm<br>記明<br>這個組件會 | 安装的元件,删除<br>1024 K<br>m 992 K<br>in 1088 K | <不想安裝的テ<br>のdows utility | <b>亡件。</b> |
|      | 需要:                                                                      | 3104 K                                     | 可用:                      | 825568 K   |
|      |                                                                          | <上一步围                                      | 下一步创>                    | 取消         |

3)當出現 "新增連接埠" 的畫面時,請看 "IC-1000 一覽表" 中會將網路內已 經開機中的 IC-1000 網卡名稱,地址 (IP) 全部顯示出來,只要點想連接的那 台印表機網卡名稱或地址再按"確定"按鈕.

| 連接埠  | PS48031B-P1     | 確定 |
|------|-----------------|----|
| IP位址 | 202.166.242.220 | 取消 |

4)最後出現 "安裝完成" 畫面請選擇"重新啟動電腦"然後點 完成.
因為 LPR 公用程式需重新啟動電腦後才會被WINDOW 載入,網路
印表機才能正常工作.

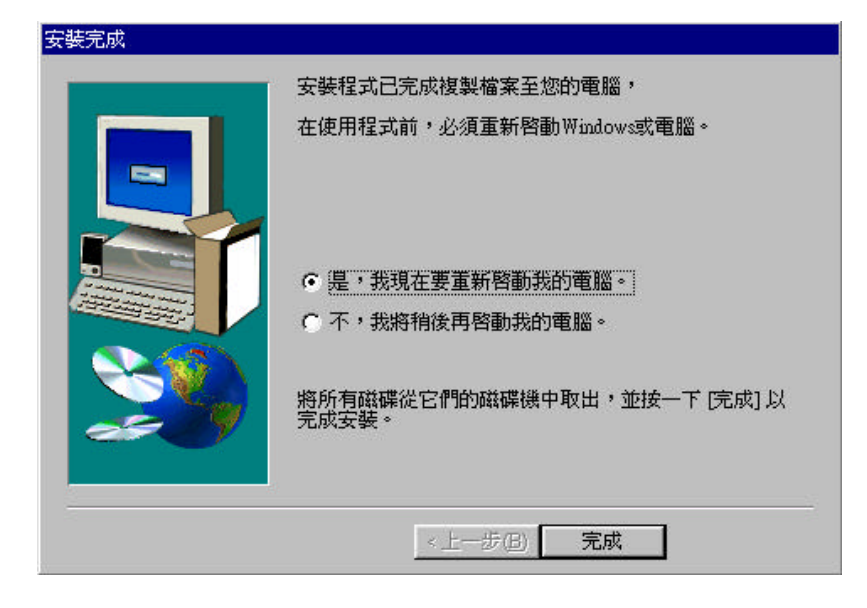

管理員安裝 會在 IC-1000 Utilities 中產生下列五種程式選項

IC-1000 **設定程式**: 有關 IC-1000 卡的各種參數設定,請參考第 10 頁. Uninstall LPR driver: 移除 LPR 公用程式. Web Administrator : 功能與 IC-1000 設定程式 相同,只是以網頁方式顯示.

連接埠快速設定:請參考上一頁連接埠設定畫面.

**解除安裝**:移除 IC-1000 設定程式, LPR 公用程式, Web Administrator 連接埠快速設定.

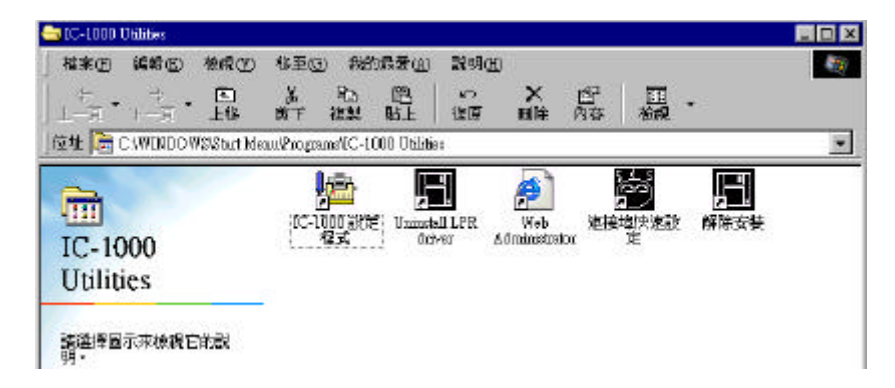

STEP 5 使用者安裝

**1)**當執行"使用者安裝"後,會自動執行一些畫面,可按"下一步"往 下執行.

2)當出現"新增連接埠"的畫面時,請看"IC-1000一覽表"中會將網路內已經開機中的 IC-1000 網卡名稱,地址 (IP) 全部顯示出來,只要點想連接的那台印表機網卡名稱或地址再按"確定"按鈕.

| PS48031B   | 202.166.242.220 | 白行毂  |
|------------|-----------------|------|
|            |                 |      |
| 運換場        |                 | _ 確定 |
| 」<br>IP 位址 | 202.166.242.220 | 取消   |

3)最後出現 "安裝完成" 畫面請選擇"重新啟動電腦"然後點 完成.
因為 LPR 公用程式需重新啟動電腦後才會被WINDOW 載入,網路
印表機才能正常工作.

STEP 6 當做完 管理員安裝 或 使用者安裝 後緊接著要設定印表機連接埠, 及列印測試頁,請參考第12頁 2.安裝與設定印表機驅動程式.

STEP 7 如果你的網路環境設定正常,安裝完 IC-1000網卡驅動程式後,安裝程式 會自動調整一些設定值,省去每個步驟一個一個去設定的麻煩,達到隨 插即用的目地. 假如你的網路環境較為複雜,或者想知道更詳盡的設定內容,請參考第 8 頁 設定 Print Server,或第 16 頁 Microsoft Windows NT Server 網路環境.

7

## 設定 Print Server

沒有檔案伺服器的環境

(Windows 95/98 或 Windows NT Workstation 透過 TCP/IP 進行列印)

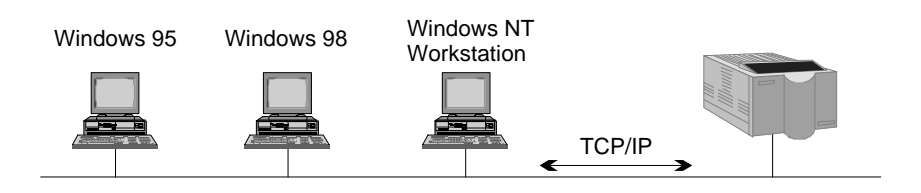

1. 設定 TCP/IP 環境

STEP 1 請確認您的 PC 已安裝 TCP/IP 通訊協定

1) 從 (開始) 功能表中選擇 (設定), 然後選擇 (控制台)

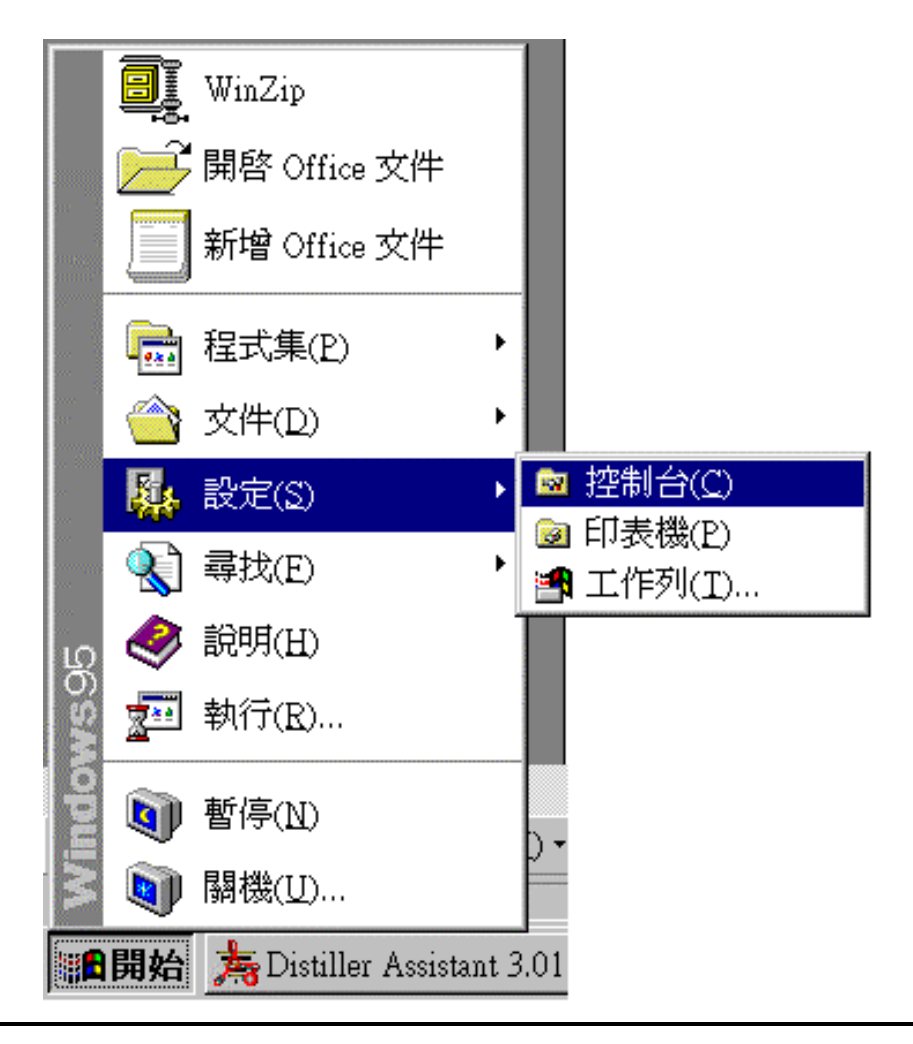

2) 從 (控制台)中選擇 (網路)

| 💼 控制台                                      |             | 網路 ? ×                                                                                       |
|--------------------------------------------|-------------|----------------------------------------------------------------------------------------------|
| 檔案(E) 編輯(E) 檢尋                             | 【(Y) 說明(H)  | 組態  識別資料 存取控制                                                                                |
|                                            | 系統          | 已經安裝了下面的網路元件(X):<br>Client for Microsoft Networks<br>Pond4300<br>TIPX/SPX 相容通訊協定<br>TNetBEUI |
| <b>愛</b><br>國別設定 密碼                        | ()<br>郵件和傳真 | ▼ICP/IP<br>■File and printer sharing for Microsoft Networks<br>新増(Δ) 移除(R) 内容(P)             |
| うした うちょう うちょう うちょう うちょう うちょう うちょう うちょう うちょ | 見る          | 主網路登入(L):<br>Client for Microsoft Networks<br>【檔案及列印分享(E)                                    |
| ■<br>輸入法 ■<br>安装網路硬體及軟體。                   | 鍵盤          | 說明                                                                                           |
|                                            |             | 確定 取消                                                                                        |

- 3) 請檢查是否已安裝 (TCP/IP)。若沒有,請插入 Windows 95/98 CD-ROM 並參考 Windows 95/98 使用者手冊 以安裝 TCP/IP 通訊協定。
- 4) 選擇 (TCP/IP) 然後點選 (內容)按鈕。

| 內容 TCP/IP ? ×                                                                                                    | 內容 TCP/IP ?×                                                                                   |
|----------------------------------------------------------------------------------------------------|------------------------------------------------------------------------------------------------|
| 連結   進階   NetBIOS   DNS 組態   通訊閘   WINS 組態   IP 位址  <br>IP 位址可以自動指定給這台電腦。如果網路沒有<br>IP 位址,請要求網路管理員給您位址,然後在下<br>面的地方輸入。 | 連結  進階   NetBIOS   DNS 組態 通訊閘   WINS 組態   P 位址  <br>清單第一個通訊閘就是您的預設通訊閘。清單中的位<br>址順序就是這些機器的使用順序。 |
| <ul> <li>● 自動取得 IP 位址(①)</li> <li>● 指定 IP 位址(①):</li> <li>IP 位址(①):</li> <li>● 引路远辉(①):</li> </ul>                    | 新的通訊閘(Ψ):<br>新增(Δ)<br><br>安裝通訊閘(1):<br><br><br>参除(Δ)                                           |
|                                                                                                    | <br>確定<br>取消                                                                                   |

5) 若在您的網路中並未規劃 IP 位址,或是您的網路環境中已有 DHCP 伺服器,那麼在 (IP 位址)項目中請選擇 (自動取得 IP 位址);若您針對本電腦已指定一個 IP 位址, 那麼請在 (IP 位址)項目中請選擇 (指定 IP 位址),並輸入 "IP 位址"與 "子網路遮罩"。並且請您在(通訊閘)項目中輸入 預設通訊閘的 IP 位址。完成設定後按下(確定)按鈕。 6) 在 (網路)對話框中按下 (確定)按鈕。

STEP 2 執行 IC-1000 Utilities 設定 IC-1000印表機網卡的 IP 位址

- 若您並未在網路環境中規劃 IP 位址,並且設定您的 PC 為 (自動取得 IP 位址),那麼您並不需要 設定本印表機網卡的 IP 位址,因為本印表機網卡會自動啟動 DHCP 伺服器功能, 可自動分派 IP 位址給各工作站。請跳過此一步驟,直接到 "2.安裝與設定印表機驅動程式"。 (當您啟動本印表機後,網路上每一部電腦都必需重新開機 以向本印表機取得一 IP 位址)。
- 2) 若您的網路上已有 DHCP 伺服器,並且您也希望本印表機 從 DHCP 伺服器取得 IP 位址,那麽您也不需要設定印表機網 卡,因為當有其它 DHCP 伺服器存在時,本印表機網卡會自 動設定為 DHCP Client 並向 DHCP 伺服器取得一 IP 位址。請 跳過此一步驟,直接到"2.安裝與設定印表機驅動程式"。
- 若您要對本印表機網卡指定一個特定的 IP 位址,請執行您先前 所安裝的設定程式。

| <ul> <li>IC-1000 設定程式</li> <li>遠端印表機 │ Netware 資訊 │ I</li> <li>軔體更新 │ DHCP 設定 │ DHCP 資評</li> <li>一般設定 │ IC-1000 状態 │ 印表機;</li> <li>IC-1000</li> </ul> | ×<br>C-1000 設定 │ 出廠預設値 │<br>↓   Mail Print設定 │ SMB 設定 │<br>伏態 │ IP 設定 │ Netware 設定 │ |
|----------------------------------------------------------------------------------------------------|--------------------------------------------------------------------------------------|
| IC-1000 名稱 PS4802B0<br>型號 1P/1F-9.2.14                                                                                                    | <u> </u>                                                                             |
| 予JED±章<br>の LPT1 の COMI                                                                                                    |                                                                                      |
| C LPT2 C COM2                                                                                                    |                                                                                      |
| C LPT3                                                                                                    | 列印測語                                                                                 |
|                                                                                                    |                                                                                      |

- 4) 請在下拉式功能表中"IC-1000 名稱"選擇您所要設定的印表機 網卡名稱 (若您尚未設定印表機網卡名稱,您將會看到印表機網 卡的預設名稱,此預設名稱印刷在印表機網卡底部,及包裝盒上)
- 5) 請選擇 (IP 設定) 選擇頁並且選取 "指定" 然後輸入 IP 位址的 相關設定: "IP 地址", "通訊閘" 與 "子網路遮罩"。

| IC-1000 設定程式                                                                                                    |                 |
|----------------------------------------------------------------------------------------------------|-----------------|
| 遠端印表機 │ Netware 資訊 │ IC-1000 設定 │ 出廠預設<br>軔體更新 │ DHCP 設定 │ DHCP 資訊 │ Mail Print 設定 │ SMB 副<br>一般設定 │ IC-1000 狀態 │ 印表機狀態 │ IP 設定 │ Netware 副 | 値<br>登定  <br>登定 |
| IC-1000                                                                                                    |                 |
| IC-1000 名稱 [PS4802B0                                                                                                    |                 |
|                                                                                                    |                 |
| IP 位址: 202.166.242.207<br>通訊閘: 202.166.242.222                                                                                              |                 |
| 子網路遮罩: 255.255.255.224                                                                                                    |                 |
| ☑ TCP/IP 支援           寫入           重置                                                                                                    |                 |
|                                                                                                    | 3               |

6) 按下 (寫入) 按鈕以將設定資訊寫入印表機網卡中,然後按下 (重置)按鈕以重新啟動本印表機網卡。最後按下(確定)結束本 設定程式。

#### 2. 安裝與設定印表機驅動程式

- STEP 1 安裝印表機驅動程式
  - 1) 請參考 Windows 95/98 使用者手冊安裝您所需的印表機驅動 程式。
- STEP 2 設定印表機驅動程式
  - 1) 從 (開始) 功能表中選擇 (設定), 然後選擇 (印表機)。

| 📴 印表機                             |                     | 内容 - Kvocera FS-6700 <b>? ×</b>    |
|-----------------------------------|---------------------|------------------------------------|
| 檔案(E) 編輯(E)                       | 檢視(V)               | 一般 詳細資料 資源分享   紙張   圖形   字型   裝置選項 |
| <b>Š</b>                          |                     | Kyocera FS-6700                    |
| HP LaserJet 6L<br>H               | Kyocera<br>FS-1700+ | 脱明(C):                             |
| Kyocera<br>FS-600                 | Kyocera<br>FS-6700  | 分隔頁(S): (無)                        |
| 8                                 | 3                   |                                    |
| LEDOMARS LE<br>LP-7560II<br>Color | DOMARS<br>LP-8600   |                                    |
| 選了1個物件                            |                     | 確定 取消 毛用(A)                        |

- 2) 選擇列印伺服器所連接印表機的驅動程式,從功能表中選擇 (檔案),然後選擇(內容),您將會看到(印表機內容)對話框。
- 3) 選擇 (詳細資料)選擇頁。

| 为容 - Kyoce  | era FS-6700                |                |          |     |         | ? >   |
|-------------|----------------------------|----------------|----------|-----|---------|-------|
| 一般          | 詳細資料                       | 資源分享   紙5      | 医 圖形     | 字型  | 裝置選項    | Į)    |
| I           | Kyocera FS                 | -6700          |          |     |         |       |
| 列印到口        | 下面的連接                      | 埠( <u>P</u> ): |          |     |         |       |
| LPT1: (     | 印表機連接                      | (埠)            | -        | 新增  | 建接埠(T   | )     |
| 用下面的        | 物驅動程式                      | 列印(山):         |          | 刪除  | :連接埠(D) | )     |
| Kyocera     | FS-6700                    |                | -        | 新的專 | 區動程式(]  | ₩)    |
| 取得          | 印表機連                       | 妾埠( <u>C</u> ) | 終止       |     |         |       |
| - 逾時設<br>沒有 | と定値(l)<br>「選擇( <u>S</u> ): | 15             | 秒        |     |         |       |
| 傳輸          | 前重試(R):                    | 45             | 秒        |     |         |       |
|             |                            | 多工緩衝           | i處理設定值(L | J   | 連接埠設    | 定値(Q) |
|             |                            |                |          |     |         |       |
|             |                            |                |          |     |         |       |
|             |                            |                |          |     |         |       |
|             |                            |                |          |     |         |       |
|             |                            |                | 確定       | ]   | 取消      | 套用(A) |

#### 4) 在"列印到下面連接埠(P):"選項中圈選要連接埠名稱,直接跳到 8). 假如找不到,就必須點"新增連接埠"按鈕.

| 。 詳細資料 溶液分支 紅连 【 同形                                                                                  | [ 字刑 ] 莊罢深值 ] |
|----------------------------------------------------------------------------------------------------|---------------|
| ж өтөндөг райлээр айлж релии<br>炎 Kyocera FS-6700                                                    |               |
|                                                                                                    |               |
| 川印到下面的連接埠(P):<br>※48031B-P1 (IC-1000 LPR Port) ▼                                                     | 新增連接埠(I)      |
| WERVERV\$6700<br>COM1: (通訊連接埠)<br>COM2: (通訊連接埠)                                                      | 刪除連接埠(D)      |
| COM4: (COM port on NetChip Evaulation Bc<br>TLE: (在磁碟建立檔案)                                           | 新的驅動程式(₩)     |
| .PT1: (印表機連接埠)<br>.PT2: (印表機連接埠)<br>2010年1月 (C-1000 LPR Port)                                        | 終止擷取(N)       |
| S4802B0-FT (IC-1000 LPR Port)<br>S48031B-P1 (IC-1000 LPR Port)<br>ISBLPT1 (TRANSLATION NEEDED: USB I |               |
| (傳輸重試(R): 45 秒後中斷                                                                                    |               |
| 多工緩衝處理設定值(止).                                                                                        |               |
|                                                                                                    |               |
|                                                                                                    |               |

5) 按下 (新增連接埠)按鈕, 您將會看到下列的對話框。選擇 "其它", 然後選擇 "IC-1000 LPR Port", 按下(確定)按鈕。

| 内容 - Kyocera         | FS-6700               |                                                                   |                                           |                |            |               | ? × |
|----------------------|-----------------------|-------------------------------------------------------------------|-------------------------------------------|----------------|------------|---------------|-----|
| 一般 詳細                | 細資料                   | 紙張                                                                | ┃圖形                                       | 字型             | 裝置選項       |               |     |
| 🔮 ку                 | ocera FS              | -6700                                                             |                                           |                |            |               | _   |
| 列印到下面                | i<br>的<br>連<br>接      | 埠( <u>P</u> ):                                                    |                                           |                |            |               |     |
| PS4800BB             | -P1                   |                                                                   |                                           | -              | 新增連接填      | E( <u>T</u> ) |     |
| 用下面的瓢                | 動程式                   | 列印( <u>U</u> )                                                    | :                                         |                | 刪除連接填      | I(D)          |     |
| Kyocera F            | -6700                 |                                                                   |                                           | -              | 新的驅動程式     | 式(W)          |     |
| 取得印题                 | 新增連                   | 接埠                                                                |                                           |                |            |               | ? × |
| - 逾時設定<br>沒有選<br>傳輸重 | 請選打<br>○ 網<br>計       | 睪要新增<br>腦( <u>N</u> )<br>挿動入印                                     | 的速接 <sup>;</sup><br>表機的網                  | 埠類型:<br>19路路徑: |            | 瀏覽(B)         |     |
|                      | L<br>「<br>調<br>「<br>」 | 它(O)<br>選擇要<br>IP JetDir<br>CELUUU<br>rintServ<br>EH Prin<br>生態連接 | 新增的速<br>ect Port<br>er<br>t Monitor<br>社自 | 重接埠類型          | <u>!</u> : |               |     |
|                      |                       | ( 144/E13                                                         | <b></b> +-                                |                | 確定         | 取消            |     |

6) 您將可在"新增連接埠"對話框中看到所有在網路上IC-1000網卡的 名稱,請選擇目前正進行設定的印表機所連接的網卡名稱,然後 按下"確定"按鈕。(若您尚未設定印表機網卡名稱,您將會看到印 表機網卡的預設名稱,此預設名稱印刷在印表機網卡的底部,及包 裝盒上)

| 5.242.220 <b>取</b> 対 |
|----------------------|
| O LPT2 O LPT3        |
|                      |

7) 若您要設定的印表機網卡名稱並未出現在表列中,您可以手動將它加入。請在"新增連接埠"對話框中按下"自行設定"按鈕,在出現的對話框中輸入印表機網卡的名稱與 IP 位址,按下"確定"按鈕。

| ×  |
|----|
|    |
| 取消 |
|    |

8) 在 (印表機內容)對話框中按下(套用)再按下(一般),這時再按下 (列印測試頁),約5到10秒後印表機會印出WINDOWS的測試頁, 此時再按(確定)按鈕離開,即完成設定

| ruer-Ay          | Deela INS-0700 |        | an an an an                 | ang ang ang ang a                |                      |
|------------------|----------------|--------|-----------------------------|----------------------------------|----------------------|
| 一般               | 詳細資料           | 紙張   圖 | 邢 │字型                       | │ 裝置選項                           | Leaderson 20         |
| <b>S</b>         | > Kyocera FS   | -6700  |                             |                                  |                      |
| 列印到              | 则下面的連接         | 埠(P):  |                             |                                  |                      |
| PS480            | 0BB-P1         |        | -                           | 新增連接                             | 埠(T)                 |
| - Kyocera FS-    | 5700           |        |                             | ?                                | · ×                  |
| 般  詳細資           | 料  資源分享  ;     | 紙張  圖形 | │字型 │裝置                     | 選項                               | (m) [                |
| No Viero         | EC 6700        |        |                             |                                  |                      |
| N K YOCE         | la FS-0700     |        |                             |                                  |                      |
|                  |                |        |                             |                                  |                      |
| 視( <u>C</u> ):   |                |        |                             |                                  |                      |
| 1                |                |        |                             |                                  |                      |
| 洲隔頁( <u>S</u> ): | (無)            |        | ▼ 瀏覽(B)                     |                                  |                      |
|                  |                |        |                             | 1                                | 定值(0)                |
|                  |                |        |                             | ×                                |                      |
|                  |                |        | (列印測試頁(I)                   | )                                |                      |
|                  |                |        |                             |                                  |                      |
|                  |                |        |                             |                                  |                      |
|                  |                |        |                             |                                  |                      |
|                  |                |        |                             |                                  |                      |
|                  |                |        | Kyocera ES-67               | 00                               |                      |
|                  |                |        | 印表機測試                       | 百列印完畢!                           |                      |
|                  |                |        | 現在正在將                       | 測試頁送到印表機。                        | 按照印表機的速度,            |
|                  | <b>N</b>       | たた。    | 印完一頁可                       | 能會花上一兩分鐘。                        |                      |
|                  |                | ueve   |                             | NOB IGAL TROOME                  |                      |
|                  |                |        | <br>測試頁會簡<br>同時也提供          | 單地示範印表機列印<br>有關印表機驅動程式           | D圖形及文字的功能,<br>的技術資訊。 |
|                  |                |        | <br>測試頁會簡<br>同時也提供<br>測試頁的列 | 單地示範印表機列印<br>有關印表機驅動程式<br>印結果正確? | J圖形及文字的功能,<br>的技術資訊。 |

8) 假如印表機沒有輸出,或出現錯誤訊息,請到DOS模式下執行 C:\WINDOWS\PING <u>印表機網卡IP地址</u>如下圖沒有出現timeout訊息,回到 第8頁重做(3. 安裝與設定印表機驅動程式,)否則回到第8頁(1.設定 TCP/IP 環境),詳細再做一次.

| 📸 MS-DOS 模式                                                                                                    | _ 🗆 🗙 |
|----------------------------------------------------------------------------------------------------|-------|
| 「自動 ・ □ 🗈 🛍 🔂 🖆 🖪 🚊                                                                                                    |       |
| Microsoft(R) Windows 95<br>(C)Copyright Microsoft Corp 1981–1996.                                                                                                    |       |
| C:\WINDOWS>ping 202.166.242.218<br>Pinging 202.166.242.218 with 32 bytes of data:                                                                                                    |       |
| Reply from 202.166.242.218; bytes=32 time=1/M5 11L=32<br>Reply from 202.166.242.218; bytes=32 time=13ms TTL=32<br>Reply from 202.166.242.218; bytes=32 time=13ms TTL=32<br>Reply from 202.166.242.218; bytes=32 time=8ms TTL=32 |       |
| C:\WINDOWS>_                                                                                                    |       |
|                                                                                                    |       |
|                                                                                                    |       |

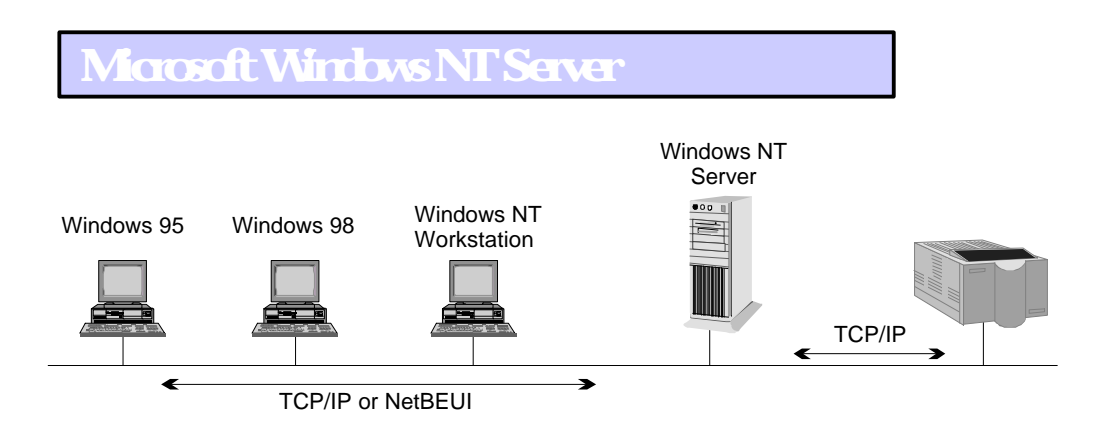

- 1. 設定 Windows NT Server 的 TCP/IP
- 1-1. Windows NT Server 3.5x
  - STEP 1 請確認 Windows NT Server 已安裝 TCP/IP 通訊協定
    - 1) 請從 "Control Panel" 執行 "Network" 圖示,您將會看到 "Network Settings" 對話框。

| 8                         | Control Panel                                                |                  |
|---------------------------|--------------------------------------------------------------|------------------|
| <u>S</u> ettings <u>H</u> | elp                                                          |                  |
|                           | 🧏 🖉 🕂 🖾 💼 🖨 🌍                                                |                  |
|                           | - Network Settings                                           |                  |
| System Dat                | Computer Name: NTFS351 Change                                | ОК               |
| 9-6 q                     | Workgroup: RD Change                                         | Bindings         |
| Network G                 | ⊂ Network Software and Adapter Cards                         | <u>D</u> indings |
| Network Co                | Installed Net <u>w</u> ork Software:                         | <u>N</u> etworks |
| <u> </u>                  | Realtek RTL8029(AS) FCI Ethernet NIC [ + Add <u>Software</u> | <u>H</u> elp     |
|                           | TCP/IP Protocol                                              |                  |
|                           | Installed Adapter Cards:                                     |                  |
|                           | [1] Realtek RTL8029(AS) PCI Ethernet NIC                     |                  |
|                           | <u>R</u> emove                                               |                  |
|                           | Description: Realtek RTL8029(AS) PCI Ethenet NIC             |                  |

- 2) 請檢查在 "Installed Network Software" 列表中有沒有 "TCP/IP Protocol",若沒有,您必需新增 TCP/IP 通訊協定。
- 3) 按下 "Add Software..." 按鈕。
- 4) 從下拉式列表中選擇 "TCP/IP Protocol And Related Components" 然後按下 "Continue" 按鈕。

| Add Network Software                                                                                       |              |
|----------------------------------------------------------------------------------------------------|--------------|
| Network Software: TCP/IP Protocol and related components                                                   | Continue     |
| Select the software component you want to install; use <other> if you have a disk from the vendor.</other> | Cancel       |
|                                                                                                    | <u>H</u> elp |
|                                                                                                    |              |

5) 選取 "TCP/IP Printing" 然後按下 "Continue" 按鈕。

| 😑 🦳 🤤 Windows NT                                                                                                    | TCP/IP Installation Options |  |  |  |  |  |
|----------------------------------------------------------------------------------------------------|-----------------------------|--|--|--|--|--|
| Components:                                                                                                    | File Sizes:                 |  |  |  |  |  |
| TCP/IP Internetworking                                                                                                    | OKB                         |  |  |  |  |  |
| <u>Connectivity</u> Utilities                                                                                                    | OKB Cancel                  |  |  |  |  |  |
| SNMP Service                                                                                                    | 123KB <u>H</u> elp          |  |  |  |  |  |
| TCP/IP Network Printing S                                                                                                    | Support 57KB                |  |  |  |  |  |
| ETP Server Service                                                                                                    | 131KB                       |  |  |  |  |  |
| Simple TCP/IP Services                                                                                                    | 20KB                        |  |  |  |  |  |
| DHCP Server Service                                                                                                    | 345KB                       |  |  |  |  |  |
| □ <u>₩</u> INS Server Service                                                                                                    | 499KB                       |  |  |  |  |  |
|                                                                                                    | Space Required: 57KB        |  |  |  |  |  |
| :                                                                                                    | Space Available: 515,872KB  |  |  |  |  |  |
| Enable Automatic DHCP Config                                                                                                    | juration                    |  |  |  |  |  |
| TCP/IP network printing support allows your computer to share and print directly to UNIX print<br>queues or direct-connect network printers using TCP/IP. |                             |  |  |  |  |  |

6) 在 "Network Setting" 對話框中按下 "OK" 按鈕, 您將會看到 "TCP/IP Configuration" 對話框, 請參考 Windows NT Server 使用者手冊以設定本印表機網卡的 IP 位址。

|                                                          | TCP/IP Configuration                                                     |                                   |
|----------------------------------------------------------|--------------------------------------------------------------------------|-----------------------------------|
| Adapter: [1] Realtek RTL                                 | 8029(AS) PCI Etherne ±                                                   | OK<br>Cancel                      |
| <u>I</u> P Address:                                      | HCP Configuration                                                        | D <u>N</u> S<br>Ad <u>v</u> anced |
| S <u>u</u> bnet Mask:                                    |                                                                          | <u>H</u> elp                      |
| <u>D</u> efault Gateway:<br><u>P</u> rimary WINS Server: | · · ·                                                                    |                                   |
| <u>S</u> econdary WINS Server:                           | · · ·                                                                    |                                   |
| The IP address identifies the sele<br>admin              | cted network adapter on the TCP/I<br>istrator should provide this value. | P network. The network            |

#### STEP 2 設定 Windows NT Server 的 LPR driver

1) 請從 "Program Manager" 視窗中執行 "Main" 圖示,然後執行 "Printer Manager"。

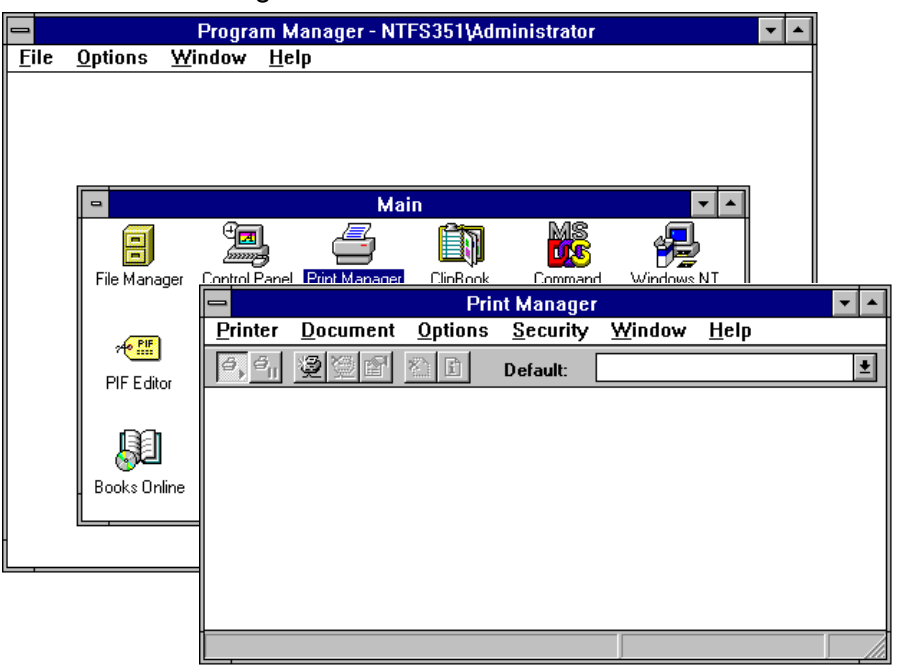

#### 2) 從 "Printer" 下拉式功能表中選擇 "Create Printer"。

|                                                                       | Pri             | nt Manager |        |              | <b>* *</b> |
|-----------------------------------------------------------------------|-----------------|------------|--------|--------------|------------|
| Printer Document                                                      | <u>O</u> ptions | Security   | Window | <u>H</u> elp |            |
| <u>Connect to Printer</u><br>Create Printer<br><u>R</u> emove Printer | Ĩ.              | Default:   |        |              | <u>+</u>   |
| <u>P</u> roperties<br><u>F</u> orms                                   |                 |            |        |              |            |
| P <u>a</u> use<br>R <u>e</u> sume                                     |                 |            |        |              |            |
| Purge Printer                                                         | 2               |            |        |              |            |
| Server Viewer                                                         | 1               |            |        |              |            |
| E <u>x</u> it                                                         | ~               |            |        |              |            |

3) 在 "Printer Name" 欄位中輸入印表機名稱,並且從 "Driver" 表列中選擇適當的驅動程式。

| -                        | Create Printer           |                           |
|--------------------------|--------------------------|---------------------------|
| Printer <u>N</u> ame:    |                          | OK                        |
| <u>D</u> river:          | Kyocera F-3000A 👤        | Cancel                    |
| D <u>e</u> scription:    |                          | Set <u>u</u> p<br>Details |
| Print <u>t</u> o:        | LPT1:                    | Settings                  |
| ┌─────────────────────── | s printer on the network | <u>H</u> elp              |
| Sh <u>a</u> re Name:     |                          |                           |
| Location:                |                          |                           |
|                          |                          |                           |

- 4) 選取 "Share this printer on the network" 然後在 "Share Name" 欄位輸入您希望本印表機在網路環境中所顯示的名稱
- 5) 從 "Print To" 下拉表列中選擇 "Others..." 然後在對話框中選取 "LPR Port"。按下 "OK" 按鈕。

| Print Destinations                 |        |
|------------------------------------|--------|
| <u>Available Print Monitors:</u>   | OK     |
| Digital Network Port<br>Local Port | Cancel |
| LPR Port<br>Other                  | Help   |

0

6) 在第一個欄位輸入印表機網卡的 IP 位址,並且在第二個欄 位 輸入印表機網卡上的列印埠名稱(lpt1),輸入完畢按下 "OK" 按鈕。

| Add LPR compatible printer             |              |
|----------------------------------------|--------------|
| Name or address of host providing lpd: | OK<br>Cancel |
|                                        | <u>H</u> elp |

- 7) 按下 "Create Printer" 對話框中的 "OK" 按鈕完成整個設定。
- 8) 若您有多部印表機,請針對每一部印表機重覆上述的設定程 序。

- 1-2. Windows NT Server 4.x
  - STEP 1 請確認 Windows NT Server 已安裝 TCP/IP 通訊協定
    - 1) 請從 (控制台) 視窗中執行 (網路) 圖示, 您將會看 到 (網路) 對話框。

| 網路                   | ? ×                                      |
|----------------------|------------------------------------------|
| 識別 服務 通              | 訊協定   介面卡   連接                           |
| E Windows使<br>》您可以變更 | 用下列的資訊來在網路上辨識您的電腦。<br>電腦所隸屬的工作群組名稱或網域名稱。 |
| 電腦名稱:                | LOUIS_NT                                 |
| 網域:                  | LEDOMARS                                 |
|                      | ( 壁更(C) )                                |
|                      |                                          |
|                      |                                          |
|                      |                                          |
|                      |                                          |
|                      |                                          |
|                      |                                          |

2) 請檢查在 (服務) 選擇頁中是否有 "Microsoft TCP/IP 列印" , 並且在 (通訊協定)選擇頁中是否有 "TCP/IP通訊協定"。若這 兩項已安裝在系統中,請直接跳到 STEP 2。

| 網路<br>「識別」 服務 )通訊協定) 🤊                                                                                                    | <b>?   ×  </b><br>介面卡   連接                                                                                                    |
|----------------------------------------------------------------------------------------------------|----------------------------------------------------------------------------------------------------|
| 網路服務(型):<br>Internet 通訊協定 RIP<br>Mitrosoft TCP/IP 列印<br>NetBIOS 介面<br>NetWare 用戶端服務<br>RPC Banyan 支援<br>RPC 設定<br>SAP 代理者<br>新增(Δ) 移除(图) | Image: Section 2013     ? ×       Image: Section 2013     ? ×       Image: Section 2013     1       Image: Section 2013     1       Image: |
| 描述:<br>使Windows NI 可列印到比<br>附加於UNIX 電腦的印表<br>網路存取順序(Q)                                                                                   | ③ N WLink NetBIOS ③ TCP/IP 通訊協定 新增(△) 移除(R) 內容(P) 更新(D) 描述:                                                                                                    |
|                                                                                                    | Transport Control Protocol/Internet Protocol (TCP/IP) • 預設的<br>廣坡潮路(WAN)通訊協定 • 其提供於各種不同且相互連接<br>的網路間的通訊 •                                                                                                    |
|                                                                                                    | 確定取消                                                                                                    |

| 選取 網路服務<br>在您要安裝的 網路服務 上拔<br>您有這個元件的安裝磁片,言                                                                              | ? ▼<br><一下,然後按「確定」。如果<br>清按「從磁片安裝」。                                                                                       |
|----------------------------------------------------------------------------------------------------|----------------------------------------------------------------------------------------------------|
| 細路服務:<br>Internet 通訊協定 RIP<br>Microsoft Peer Web 服務<br>Microsoft TCP/IP 列印<br>NetBIOS 介面<br>NetBIOS 介面<br>NetWare 用戶端服務 | 選取網路通訊協定 2 ▼ 在您要安装的網路通訊協定上按一下,然後按「確定」・ 如果您有這個元件的安裝磁片,請按「從磁片安裝」。                                                           |
|                                                                                                    | · 翻路通訊協定:<br>「ThetBEUI通訊協定<br>」 Theta IPX/SPX 相容傳輸<br>了 Point To Point Tunneling 通訊協定<br>了 Streams 環境<br>TCP/IP 通訊協定<br>▼ |
|                                                                                                    |                                                                                                    |

3) 您必需安裝 "TCP/IP通訊協定" 與 "Microsoft TCP/IP 列印"。請按下 "新增" 按鈕以新增這兩個驅動程式。

 4) 當您新增 "TCP/IP通訊協定" 時,您將會看到設定 IP 位址的對 話框,請輸入本印表機網卡的 IP 位址資訊在 "IP 地址"、
 "子網路遮罩" 與 "預設閘道器" 三個欄位。

| Microsoft TCP/IP 內容 ?                                                           | × |
|---------------------------------------------------------------------------------|---|
| IP 位址 DNS WINS 位址 路由                                                            |   |
| DHCP 伺服器會自動指定網路卡 IP 位址。如果您的網路沒有<br>DHCP 伺服器,請連絡網路系統管理員,以取得位址,然後<br>將位址輸入下面的空格中。 |   |
| 介面卡: (P):                                                                       |   |
| [1] NE100TX-E PCI Fast Ethernet Adapter                                         |   |
| ○ 従 DHCP 伺服器取得 IP 位址(I)                                                         |   |
| ┌ ⓒ 自己輸入 IP 位址(S)                                                               |   |
| IP 位址(I):                                                                       |   |
| 子網路遮罩(U):                                                                       |   |
| 預設開道器( <u>G</u> ):                                                              |   |
|                                                                                 |   |
|                                                                                 |   |

STEP 2 設定 Windows NT Server 的 LPR driver

1) 從 (開始) 功能表中選擇 (設定) 然後選取 (印表機),在 "印表機" 視窗中執行 "新增印表機" 圖示。

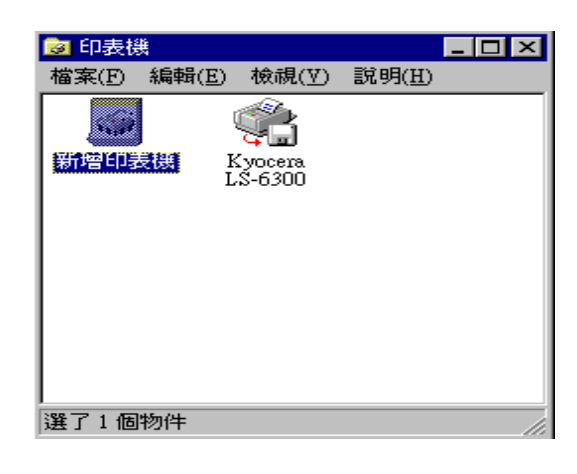

2) 從 (新增印表機精靈) 安裝精靈的對話框中選取 "我的電腦" 按下 "下一步" 按鈕, 然後再接著按 "新增連接埠" 按鈕。

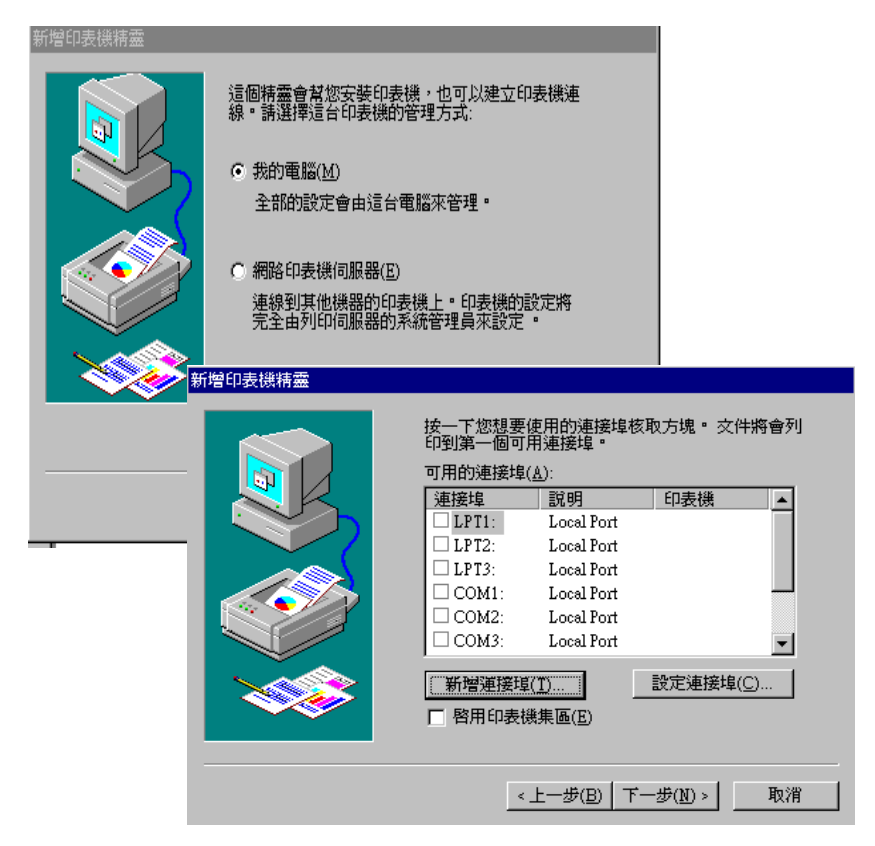

3) 選擇 "LPR Port" 然後按下 "新增連接埠" 按鈕。請在第一個欄 位輸入印表機網卡的 IP 位址,並且在第二個欄位 輸入印表 機網卡上的列印埠名稱(LPT1),輸入完畢按下"確定" 按鈕。

| 印表機連接埠<br>可用的印表機連接埠(創<br>Digital Network Port<br>Lexmark DLC Network<br>Lexmark TCP/IP Network<br>Local Port<br>T PD Port | L):<br>Port<br>rk Port | ? ×             |                |
|----------------------------------------------------------------------------------------------------|------------------------|-----------------|----------------|
| 新增 L                                                                                                    | .PR 相容印表機              |                 | ×              |
| 提供                                                                                                    | lpd 的主機名稱或位址(N):       | 202.166.242.218 | 確定             |
| 該電                                                                                                    | 腦的印表機名稱( <u>R</u> ):   | LPT1            | 取消             |
|                                                                                                    |                        |                 | 說明( <u>H</u> ) |

- 4) 請按下 "關閉" 按鈕關閉 (印表機連接埠) 對話框。
- 5) 在 (新增印表機精靈) 安裝精靈的對話框中按下 "下一步" 按鈕 選擇"從磁片安裝",再從光碟/DRIVER/NT40/中選擇適當的印 表機驅動程式,然後輸入印表機的名稱。選取"共用" 然後在 "共用名稱" 欄位輸入本印表機顯示在網路上供使用者存取的名稱。

| 新增印表機                                     | 精靈                                                            |                                                                                                    |                                                                  |                                          |
|-------------------------------------------|---------------------------------------------------------------|----------------------------------------------------------------------------------------------------|------------------------------------------------------------------|------------------------------------------|
| 4                                         | 在您的印表機<br>裝磁片,請按<br>考您的印表機                                    | 的製造商及機型上按-<br>「從磁片安裝」。如身<br>文件,查詢相容的印象                                                                            | 一下。 如果您的印表機<br>果您的印表機不在清單<br>表機。                                 | <sup>鐵</sup> 有提供安<br>【中,請參               |
| 製造i                                       | έ磁片安裝                                                         |                                                                                                    |                                                                  | ×                                        |
| Agfe<br>Appl<br>APS-<br>AST<br>AT&<br>Dec | 月日日日日日日日日日日日日日日日日日日日日日日日日日日日日日日日日日日日日                         | 安裝磁片插入所選的M<br>」 。                                                                                                 | 赣碟機中,然後按一                                                        | <u>確定</u><br>取消                          |
| Brot                                      | 找出檔案位置                                                        |                                                                                                    |                                                                  | ? ×                                      |
|                                           | 搜尋位置(I): 🧕 🥳                                                  | Nt40                                                                                                    | -                                                                |                                          |
|                                           | Fs-1200<br>Fs1700p<br>Fs-1750<br>Fs-1750<br>Fs-3750<br>Fs-600 | Fs-6700           Fs-680           Fs-7000           Fs-7000           Fs7000p           Fs-800           Fs-9000 | Lp-7000<br>Lp7560ii<br>Lp7700<br>Lp7800ii<br>Lp7800ii<br>Lp-8300 | Lp-8600<br>L>-6300<br>Yd-4600<br>Yd-4800 |
| 從磁片                                       | ·····································                         |                                                                                                    |                                                                  |                                          |
|                                           | ) 将廠商的安裝<br>「 下 「 確定」 ・                                       | 離片插入所選的磁碟模                                                                                                    | <sup>携中,</sup> 然後按一                                              | <u>確定</u><br>取消                          |
|                                           | 廠商檔案複製                                                        | 來源( <u>C</u> ):                                                                                                   |                                                                  |                                          |
|                                           | J:\DRIVER\NT                                                  | 40\FS-6700                                                                                                    |                                                                  | 瀏覽( <u>B</u> )                           |
|                                           |                                                               |                                                                                                    |                                                                  |                                          |

| 新增印表機精靈 | 請輸入印表機名稱<br>注意:有些應用程式<br>伸到 31個字元 •                                                                               | ■輸入完成後請按「下一<br>式不支援伺服器及印表機名<br>行 <mark>增印表機精靈</mark> | 步」 <b>。</b><br>3.辅延                                                                                                    |
|---------|----------------------------------------------------------------------------------------------------|------------------------------------------------------|----------------------------------------------------------------------------------------------------|
|         | <ul> <li>中支(除者補仕).</li> <li>「<u>\$yocal № 6700</u></li> <li>您要將這台印表相保?</li> <li>○ 是(Y)</li> <li>○ 否(○)</li> </ul> |                                                      | <ul> <li>請指明這台印表機是否讓其他網路使用者共用:如果您選擇要共用印表機,請為它指定共用名稱:</li> <li>○ 不共用(①)</li> <li>○ 共用(③)</li> <li>○ 共用(⑤)</li> <li>○ 共用(⑤)</li> <li>○ 共用(⑤)</li> <li>○ 共用名稱: [KyocensFS6700]</li> <li>諸選取電腦印表機的作業系統:</li> <li>Windows NT 4.0 MIPS</li> <li>Windows NT 4.0 MIPS</li> <li>Windows NT 4.0 Alpha</li> <li>Windows NT 4.0 PPC</li> <li>Windows NT 4.0 St x86</li> </ul> |
|         |                                                                                                    |                                                      | <上一步(E) 下一步(E) 取消                                                                                                    |

- 6) 若您有多部印表機,請針對每一部印表機重覆上述的設定程 序。
- 2. 設定 Printer Server 的 IP address
  - 1) 若您的網路上已有 DHCP 伺服器,並且您也希望本印表機網卡 從 DHCP 伺服器取得 IP 位址,那麼您並不需要設定本印表機 網卡,因為當有其它 DHCP 伺服器存在時,本印表機網卡會自 動設定為 DHCP Client 並向 DHCP 伺服器取得一 IP 位址。請 跳過此一步驟,直接到 "3. 設定工作站"。
  - 2) 若您要對本印表機網卡指定一個特定的 IP 位址,請執行您先前 所安裝的設定程式。

| ➡ IC-1000 設定程式                                                                 |                                                    |
|--------------------------------------------------------------------------------|----------------------------------------------------|
| 遠端印表機   Netware 資訊       朝健更新   DHCP 設定   DHCP 資語     一般設定   IC-1000 以能   FD表機 | IC-1000 設定   出廠預設値  <br>讯   Mail Print 設定   SMB 設定 |
| IC-1000                                                                        |                                                    |
| IC-1000 名稱 PS4802B0                                                            |                                                    |
| 型號 1P/1F-9.2.14                                                                |                                                    |
| ┌──歹リ£□+埠 ─────                                                                |                                                    |
| 🗢 LPT1 🔿 COMI                                                                  |                                                    |
| O LPT2 O COM2                                                                  |                                                    |
| C LPT3                                                                         | <b>多川E口須順式</b>                                     |
|                                                                                |                                                    |
|                                                                                |                                                    |
|                                                                                |                                                    |

- 3) 請在下拉式功能表中 "IC-1000 名稱"選擇您所要設定的印表機 網卡名稱 (若您尚未設定印表機網卡名稱,您將會看到印表機網 卡的預設名稱,此預設名稱印刷在印表機網卡底部,及包裝盒上
- 4) 請選擇 "IP 設定" 選擇頁並且選取 "指定" 然後輸入 IP 位址的 相關設定: "IP 位址", "通訊閘" 與 "子網路遮罩"。

| 遠端印表機   Netware 資訊  <br>別體更新   DHCP 設定   DHCP 译<br>一般設定   IC-1000 状態   日表 | IC-1000設定<br>資訊   Mail Print<br>機狀態 IP 設? | 」<br>  出廠預設値<br>設定   SMB 設定<br>定   Netware 設定 |
|---------------------------------------------------------------------------|-------------------------------------------|-----------------------------------------------|
| IC-1000                                                                   |                                           |                                               |
| IC-1000 名稱 PS4802B0                                                       |                                           |                                               |
| - TCP/IP 設定                                                               |                                           |                                               |
| ○ 自動 ● 指定                                                                 |                                           |                                               |
| IP 位址: 202.166.242.                                                       | 207                                       |                                               |
| 通訊閘: 202.166.242.                                                         | 222                                       |                                               |
| 子網路遮罩: 255.255.255.                                                       | 224                                       |                                               |
| I TCP/IP 支援                                                               |                                           | 寫入                                            |
|                                                                           |                                           | 重置                                            |
|                                                                           |                                           |                                               |
|                                                                           | 1                                         | 1 32-00                                       |

5) 按下 "**寫入**" 按鈕以將設定資訊寫入印表機網卡中,然後按下 "**重置**" 按鈕以重新啟動本印表機網卡。最後結束本設定程式

#### 3. 設定工作站

STEP 1 安裝印表機驅動程式

0

1) 請參考 Windows 95/98 使用者手冊安裝您所需的印表機驅動 程式。

STEP 2 設定印表機驅動程式

1) 從 (開始) 功能表中選擇 (設定), 然後選擇 (印表機)。

| 📴 印表機                            |                                          | 內容 - Kyocera FS-6700 ?X                            |
|----------------------------------|------------------------------------------|----------------------------------------------------|
| 檔案(E) 編輯(E                       | ) 檢視(Y)                                  | 一般  詳細資料  資源分享   紙張   圖形   字型   装置選項               |
| HP Laser let 61                  | К vocera                                 | <ul> <li>Kyocera FS-6700</li> <li>説明(①:</li> </ul> |
|                                  | FS-1700+                                 |                                                    |
|                                  | ~                                        | 分隔頁(S): (無) 図覧(B)                                  |
| 🇳                                | I all all all all all all all all all al |                                                    |
| Kyocera<br>FS-600                | Kyocera<br>FS-6700                       | 列印測試頁(I)                                           |
| <b>\$</b>                        |                                          |                                                    |
| LEDOMARS L<br>LP-7560II<br>Color | EDOMARS<br>LP-8600                       |                                                    |
| 選了1個物件                           |                                          | 確定 取消           ・・・・・・・・・・・・・・・・・・・・・・・・・・・・・      |

 2) 選擇列印伺服器所連接印表機的驅動程式,從功能表中選擇 (檔案),然後選擇(內容),您將會看到(印表機內容)對話框。

#### 3) 選擇 (詳細資料)選擇頁。

| 內容 - Kyocera FS-6700      | ? ×          |
|---------------------------|--------------|
| 一般 詳細資料 資源分享   紙張   圖形    | 字型   裝置選項    |
| 🗳 Kyocera FS-6700         |              |
| 列印到下面的連接埠(P):             |              |
| LPT1: (印表機連接埠)            | 新增連接埠(I)     |
| 用下面的驅動程式列印(U):            | 刪除連接埠(D)     |
| Kyocera FS-6700           | 新的驅動程式(₩)    |
| 取得印表機連接埠(C) 終山            | _ 描頁又(N)     |
| 通時設定値(1)<br>沒有選擇(S): 15 秒 |              |
| 傳輸重試(R): 45 秒             |              |
| 多工緩衝處理設定値(1               | _) 連接埠設定値(Q) |
|                           |              |
|                           |              |
|                           |              |
|                           |              |

4) 按下 (新增連接埠)按鈕,您將會看到下列的對話框。 選擇 (網路),然後按下 (瀏覽)按鈕。

| 內容 - Kyocera FS-6700                                                               | ? × |
|------------------------------------------------------------------------------------|-----|
| 一般 詳細資料 紙張 圖形 字型 裝置選項                                                              |     |
| Kyocera FS-6700                                                                    |     |
| 列印到下面的連接埠(P):                                                                      |     |
| PS4800BB-P1 ▼ 新增連接埠(T)                                                             |     |
| 用下面的驅動程式列印(U);                                                                     |     |
|                                                                                    |     |
| 取從<br>調選擇要新增的連接埠類型:                                                                |     |
| 「通時: ◎ 網路( <u>N)</u><br>沒 <sup>2</sup> 請輸入印表機的網路路徑:                                |     |
| (明) (御覚(日))                                                                        |     |
| C 其它(○)<br>請選擇要新增的連接埠類型:                                                           |     |
| HP letDirect Port<br>IC-1000 LPR Port<br>PrintServer<br>SEH Print Monitor<br>本機連接埠 |     |
|                                                                                    |     |

5) 在 (瀏覽印表機)對話框中,您可以點選檔案伺服器名稱以看到 相關的印表機,請選擇您所要使用的印表機,然後按下(確定)按鈕。

| 瀏覽印表機                                                                                                    | ? × |
|----------------------------------------------------------------------------------------------------|-----|
| 瀏覽                                                                                                    |     |
| <ul> <li>■ 網路上的芳鄰</li> <li>● 愛 整個網路</li> <li>● 捷徑 - Ray</li> <li>● ● 排徑 - Ray</li> <li>● ● # #4800bb</li> <li>● ● F*4800bb</li> <li>● ● Server</li> <li>● ● HP_Network_Printers</li> </ul> |     |
| 確定 取消                                                                                                    | Ϊ   |

6) 在 (印表機內容)對話框中按下(確定) 按鈕。

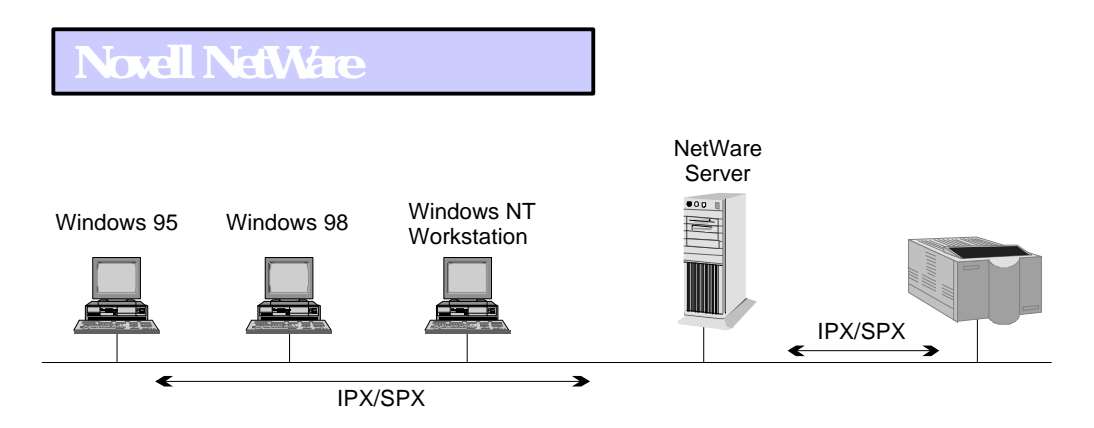

- 1. NetWare 3.x 快速安裝程式
  - 1) 請用 SUPERVISOR 名稱登入 NetWare 檔案伺服器。
  - 2) 請在安裝前在硬碟中建一子目錄,並將光碟/NETWORK/IC1000/DOS/的內 容全部複製到硬碟中。
- 3) 然後在此硬碟目錄中執行 INSTALL 程式。
- 4) 從列印伺服器表列中選擇您新安裝的印表機網卡名稱,然後按下 Enter 鍵。印表機網卡的預設名稱印刷在印表機網卡的底部,及包裝盒上。

| PrintSir List     |  |
|-------------------|--|
| RD_PS             |  |
| PS310003<br>MOXXX |  |
| RD_PS2            |  |
|                   |  |
|                   |  |

5) 您將會看到有關本印表機網卡預設值的表列,若您需要改變這些預設值 ,請用上下鍵將反白區域移動到您所想要改變的項目,然後按下 Enter 您就可以看到可改變的選項。當這些設定值都確認無誤後,請選擇 "Continue Installation"項目,然後按下 Enter。

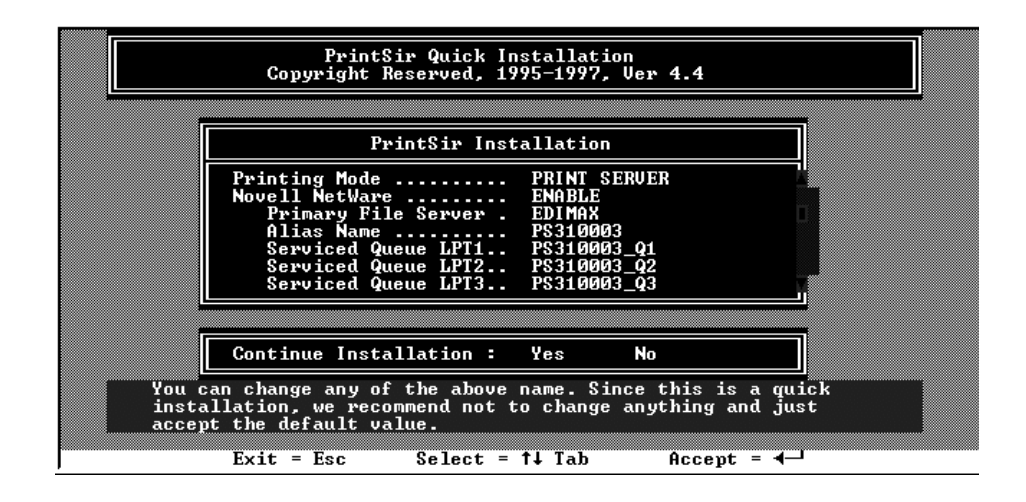

6)本快速安裝程式除了設定印表機網卡外,當設定完成後,它也會在檔案伺服器產生一個 PRINTSIR.BAT 檔案,當使用者登入檔案伺服器後可以執行本批次檔以將列印有關指令轉向(redirect)到印表機。本批次檔的內容如下:

capture /S=III /Q=PRINTSIR\_Q1 /nt /nff /nb /l=1 /ti=10

有關本指令的詳細說明請參考 NetWare 使用手冊。

7) 重新啟動本印表機以讓新的設定值生效。

- 2. NetWare 4.x 快速安裝程式
  - 1) 請用 ADMIN 名稱登入 NetWare 檔案伺服器。
  - 2)請在安裝前在硬碟中建一子目錄,並將光碟/NETWORK/IC1000/DOS/的內 容全部複製到硬碟中。
  - 3)然後在此硬碟目錄中執行 INSTALL 程式。
  - 4)從列印伺服器表列中選擇您新安裝的印表機網卡名稱,然後按下 Enter 鍵。印表機網卡的預設名稱印刷在印表機網卡的底部,及包裝盒上。

| Соруг                                                 | PrintSir Quick Instal<br>ight Reserved, 1995-19           | lation<br>997, Ver 4.4                             |
|-------------------------------------------------------|-----------------------------------------------------------|----------------------------------------------------|
|                                                       |                                                           |                                                    |
|                                                       | PrintSir List                                             |                                                    |
|                                                       | RD_PS<br>PS310003<br>MOXXX<br>RD_PS2                      |                                                    |
|                                                       |                                                           |                                                    |
| These are the P<br>highlight bar t<br>"Enter" to sele | rintSirs found on the<br>o the PrintSir you war<br>ct it. | network, please move the<br>nt to install then hit |
| Exit = Esc                                            | Refresh = F4 Sele                                         | ect = †↓ Accept = ◀—                               |

5) 您將會看到有關本印表機網卡預設值的表列,若您需要改變這些預設值 ,請用上下鍵將反白區域移動到您所想要改變的項目,然後按下 Enter 您就可以看到可改變的選項。當這些設定值都確認無誤後,請選擇 "Continue Installation"項目,然後按下 Enter。"Current Tree"與 "Current Context" 是無法在快速安裝程式中改變,若您需要更改這兩個 值,請在執行本程式前先用 CX 指令切換到適當的位置。

| PrintSir Quick Installation<br>Copyright Reserved, 1995–1997, Ver 4.0                                                                                      |  |  |
|----------------------------------------------------------------------------------------------------|--|--|
|                                                                                                    |  |  |
| PrintSir Installation                                                                                                    |  |  |
| Printing ModePRINT SERVERCurrent TreeNDSTREECurrent ContextNDSCONTEXTPrint ServerPS000001PrinterPS000001_NDSP1Serviced QueuePS000001_NDSQ1on VolumeNDS_SYS |  |  |
| Continue Installation YES                                                                                                    |  |  |
| You can change any of the above name. Since this is a quick<br>installation, we recommend not to change anything and just<br>accept the default value.     |  |  |

6) 本快速安裝程式除了設定印表機網卡外,當設定完成後,它也會在檔案伺服器產生一個 PRINTSIR.BAT 檔案,當使用者登入檔案伺服器後可以執行本批次檔以將列印有關指令轉向(redirect)到印表機。本批次檔的內容如下:

capture /S=III /Q=PRINTSIR\_Q1 /nt /nff /nb /l=1 /ti=10

有關本指令的詳細說明請參考 NetWare 使用手冊。

7) 重新啟動本印表機以讓新的設定值生效。

#### SMB over TCP/IP

#### 1. 簡介

SMB over TCP/IP提供使用者在Windows (95/98/NT)作業環境一個點對點 (peer to peer)的列印方案。在印表機網卡設定完成後,網路上的使用者 將可在個別的網路芳鄰中看到印表機網卡裝置,使用者可利用Windows 標準的新增印表機方式設定印表機,同時開始使用該網路印表機的列印 服務

#### 2.系統需求

2.1.作業系統: Windows 95/88/NT

#### 2.2.網路通訊協定:

網路工作站上必須正確安裝TCP/IP通訊協定及Client for Microsoft

Network服務

#### 3.系統設定

3.1.Print Server設定

- Step1. 啟動IC-1000 Utilities中的IC-1000設定程式
- Step2.選擇IP 設定頁,設定TCP/IP設定
- (IP 位址, 通訊閘 及子網路遮罩)
- Step3.按下"寫入"按鈕
- Step4.選擇SMB設定頁,設定 IC-1000 名稱 及工作群組
- 注意:1. IC-1000 名稱即印表機在網路芳鄰中的主機名稱

2.工作群組即群組名稱,必須與網路工作站設定之工作群組 相同,工作站才能使用本印表機

Step5.依序按下"寫入"及"重置"按鈕

#### 3.2.使用者電腦設定

- 3.2.1設定網路功能
  - Step1.點選螢幕左下角的"開始"按鈕
  - Step2.選取"設定 控制台"選項
  - Step3.在控制台畫面中執行"網路"功能
  - Step4.安裝TCP/IP通訊協定
  - Step5.安裝Client for Microsoft Network網路服務
  - Step6.點選"識別資料"頁,設定工作群組(注意:工作群組內容 必須與網路印表機設定之工作群組相同)
  - Step7.點選"確認"按鈕後重新啟動電腦即可。
- 3.2.2設定印表機

網路環境安裝完畢後,啟動"網路上的芳鄰",我們可以找到已安裝的網路印表機主機,Double Click該圖示,我們會看到網路印表機圖示,再Double Click該印表機圖示,Windows作業系統即會啟動標準的印表機設定程序,再依提示完成印表機設定即可。

#### **E-mail Printing**

1. 簡介

E-mail Printing功能提供使用者一種新的列印方式,使用 本功能,使用者可以將需要列印的檔案以E-mail方式寄至遠端的E-mail 信箱中,網路印表機會自動去設定的E-mail信箱取出信件後列印。 E-mail Printing提供三種E-mail列印方式,可以滿足不同工作模式的列 印需求。

- 2. 系統需求
  - 2.1 作業系統: Windows 95/88/NT
  - 2.2 網路印表機 (Print Server) 端

必須具備一個Mail Server提供E-mail帳號供印表機網卡使

用,此Mail Server必須隨時與Internet維持連線狀態

#### 2.3 列印使用者

- >>在列印時能夠連線到一個具備SMTP功能的Mail Server,
  - 以供Print時E-mail發信使用。
- >>必須安裝TCP/IP通訊協定
- >>如果使用三種列印方式中的Print to E-mail功能,則需要安裝Printer Driver for E-mail Printing
- 3.系統設定

#### 3.1 Print Server設定

#### Step1. 啟動IC-1000 Utilities中的 IC-1000 設定程式

Step2.選擇IP設定頁,設定 TCP/IP設定

(IP 位址, 通訊閘 及子網路遮罩)

Step3.按下"寫入"按鈕

Step4.選擇Mail Print設定頁,設定郵件輪詢時間

及 MailBox相關資訊

郵件輪詢時間:內定為1分鐘,設定Print

Server至Mailbox的收信的時間間隔。

郵件伺服器,帳號及密碼分別為

Mailbox的Email主機名稱、帳號及密碼。

Step5.依序按下"寫入"及"重置"按鈕

#### 3.2 使用者電腦設定

3.2.1設定網路功能(TCP/IP)

Step1.點選螢幕左下角的"開始"按鈕

Step2.選取"設定 - 控制台"選項

Step3.在控制台畫面中執行"網路"功能

Step4.安裝TCP/IP通訊協定

Step5.點選"確認"按鈕後重新啟動電腦即可。

#### 3.2.2設定E-mail Printing

E-mail Printing共有三種使用方式,其使用及安裝方 式分別說明如下:

(1) 直接將E-mail寄至印表機指定的Mail Account 我們可以利用電腦中使用的E-mail程式,將所需列印的內 容寫在信件的本文中(注意:使用本方式列印時,附件將 不會印出),再將網路印表機所設定的E-mail位址寫在收 件人地址中,將信件寄出即可。網路印表機會自動去該信 箱取信,再將信件的本文以文字模式印出。(如果您希望 將一般應用程式的內容印出,則可以使用(2)或(3)所提供 的方式。)

#### (2) 將要列印的文件列印成檔案後以E-mail附件方式寄至 印表機指定的Mail Account

在應用程式執行正常之列印功能,等待列印控制畫面出現 後點選「輸出至檔案」按鈕後填入欲存檔之檔案名稱,再 按下確定,系統會產生一個副檔名為.prn 的列印結果檔。 接著,如同第(1)種方式開啟一個新的郵件,將上述.prn 的列印結果檔新增為郵件的附件,再將網路印表機的 E-mail位址寫在收件人地址中,將信件寄出即可。網路印 表機會在收取該信件後自動將附件列印出來。 (3)使用Print to E-mail印表機驅動程式,由應用系統中 直接列印

使用本方式須安裝Print to E-mail印表機驅動程式,安裝方式如下:

- Step1.點選螢幕左下角的"開始"按鈕
- Step2.選取"設定 印表機"選項,待畫面出現後執行 "新增印表機"功能。
- Step3.跟隨系統提示的步驟,新增一部"本機印表機",再 選擇適當的印表機驅動程式,並將連接埠指定為 lpt1 (暫時)即可。
- Step4.點選新增的印表機圖示後,在主選單的檔案選單 下選擇"內容"選項
- Step5.在控制視窗出現後點選"詳細資料"頁,在該頁按 下新增連接埠按鈕
- Step6.在選單中的"其他"選項中選擇內選擇 IC-1000

E-Mail Printing後按下確定按鈕。

- Step7.此時螢幕上會出現一個新的E-mail Printing Driver Configuration視窗。
- Step8.填寫適當的Port Name (連接埠名稱) 後再將指定的 網路印表機E-mail位址填入。接著再填入發信端的 Mail Server (發信主機)及發信者的電子郵件信箱, 再按下 "OK" 即可

在Print to E-mail印表機設定完成後,我們在任何應用系統中列印時僅須將列印之目的地印表機選擇為Print to E-mail的印表機,系統就會自動將列印內容轉換為E-mail送至網路印表機指定的E-mail信箱,再由印表機自動定時將信件取出列印就可以完成整個列印工作。

### IC-1000 BIOS 更新

#### 1. 簡介

假如你想更新 IC-1000網卡 BIOS 的版本,你必須確認目前使用的版本,是否較光 這公司網站所公佈的版本舊,如果相同則沒有更新的必要.如果你不是網路管理 員,請不要輕易嘗試下列步驟,以免造成當機.

- 2. 步驟
  - 1)首先將網站上 IC-1000 的 BIOS 下載到你指定的硬碟目錄內.
  - 2)執行 IC-1000 Utilities 的 IC-1000 設定程式.並在"IC-1000 名稱"對話框中選擇,準備更新的網卡名稱.

|   |            | NAME   ADDRESS | JAS   IF BEAC   Metwale |
|---|------------|----------------|-------------------------|
|   | IC-1000    |                |                         |
| ▶ | IC-1000 名稱 | PS48031B       | -                       |
|   | 型號         | 1P/1F-9.2.14   |                         |
| Ĩ | 歹JE口±阜     |                |                         |
|   | ← LPT1     | C COMI         |                         |
|   | C LPT2     | C COM2         |                         |
|   | C LPT3     |                | THE PROPERTY I          |
|   |            |                |                         |

- 3)選擇"軔體更新"對話框,再按"瀏覽"按鈕將檔案名稱內容指到 1)下載的目錄,及 名稱.例如 (C:\IC1000\KPS1000.BIN)
- 4)確定無誤後,按"**軔體更新**"按鈕.

| ● P\$48031B       ■ □ ×         遠端印表機       Netware 資訊       IC-1000 設定       出席預設値         一般設定       IC-1000 状態       印表機狀態       IP 設定       Netware 設定         「朝護更新」       DHCP 設定       DHCP 資訊       Mail Print 設定       SMB 設定         IC-1000       IC-1000       IC-1000       IC-1000       IC-1000 | 1        |
|----------------------------------------------------------------------------------------------------|----------|
| 檔案名稱<br>ILITIESWINUTIL&PS1000.BIN 瀏覽<br>動體更新                                                                                                    | 3)<br>4) |
| <b>確定 取消</b> 委用(A) <b>説明</b>                                                                                                    |          |

5)當出現下列再度確認的畫面時按"是"按鈕.

| WINIPX |           | ×             |
|--------|-----------|---------------|
| ?      | 進行軔體更新會先淸 | 除原有之軔體,確定要繼續? |
|        | 是四        | 종(N)          |

6)當出現"軔體更新進行中 ......"畫面時請等候 3-5分鐘,直到出現下列畫面

| WINIPX | ×      |
|--------|--------|
| ٩      | 軔體更新完成 |
| [      | 確定     |

7)上述畫面表示更新成功,再印表機重開機就可以使用了.

| WINIPX | ×      |
|--------|--------|
| ⚠      | 軔體更新失敗 |
|        | 確定     |

8)假如出現上述畫面表示更新失敗.將印表機重開機,跳離 IC-1000 設定程式, 再由 2)重新做一次,如果還不行請與經銷商連絡.